# **Attivazione app Aruba OTP**

Per procedere:

# Sul Cellulare:

Se non presente scaricare ed installare l'app Aruba OTP dagli store Apple o Android

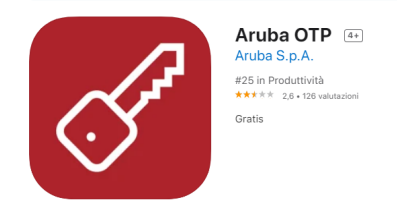

Aruba OTP su App Store (apple.com)

Aruba OTP - App su Google Play

Sul PC:

accedere al Selfcare di Firma Remota

https://selfcare.firma-remota.it/asmonitor/panel/login

| Firma<br>PANNELLO                    | Remota<br>D di gestione                   |
|--------------------------------------|-------------------------------------------|
| L                                    | ogin                                      |
| Nome utente 🚹                        |                                           |
| tustronesta                          |                                           |
| Password                             |                                           |
| •••••                                |                                           |
| Login                                | Recupero nome utente<br>Recupero password |
| Se necessiti di aiuto, consulta le g | uide cliccando qui.                       |

nel menu di sinistra selezionare la specifica voce **Gestione dispositivi > Sostituzione dispositivo** e selezionare il dispositivo da modificare dall'apposito menu a tendina e inserire il **flag in corrispondenza di mobile** 

inserire la password del proprio account di Firma Remota e cliccare su Prosegui

| Gestione utenza         | Sostituzione dispositivo                                                                                                    |  |
|-------------------------|----------------------------------------------------------------------------------------------------|--|
| Informazioni profilo    | Tramite questa procedura è possibile modificare il dispositivo in uso per la tua Firma.                                                                                                    |  |
| Cambio password         | Seleziona il dispositivo                                                                                                    |  |
| Telefono                | Dispositivo mobile - seriale: M3793973489447910                                                                                                    |  |
| Email                   | Attenzione! La modifica è consentita solo tra dispositivi dello stesso tipo (fisico-fisico o mobile-mobil<br>Ricordati che l'applicazione mobile può essere utilizzata su un solo dispositivo.<br><u>Se hai bisogno di supporto consulta la guida.</u> |  |
| Codice Utente           | Tino di dispositivo configurabile ( Mobile OFisico                                                                                                    |  |
| Gestione dispositivi    | Per iniziare la procedura inserire la password del tuo account di firma e prosegui                                                                                                    |  |
| Test dispositivo        | Password:                                                                                                    |  |
| actituziona dispositiva | Inserire password                                                                                                    |  |

Riceverete un SMS sul numero fornito contenente un OTP temporaneo

## inseritelo e cliccate su Prosegui

| Inserisci codice OTP temporaneo ×                                          |  |  |  |  |
|----------------------------------------------------------------------------|--|--|--|--|
| Inserisci il codice OTP temporaneo che ti è stato inviato al numero<br>+39 |  |  |  |  |
|                                                                            |  |  |  |  |
| Non hai ricevuto l'SMS? Ripeti la procedura                                |  |  |  |  |
| Prosegui                                                                   |  |  |  |  |

Verrà generato un codice di attivazione che dovrete inserire nell' app "Aruba OTP" e attendere con la finestra aperta l'installazione e configurazione dell' app sullo smartphone (operazione seguente)

### Codice di attivazione

Per associare un dispositivo alla tua Firma, scegli una delle seguenti opzioni e segui le indicazioni.

#### Opzione 1 - Inserimento manuale

Inserisci il codice di attivazione di seguito indicato sull'app di Aruba OTP Mobile. Successivamente potrai scegliere il nome utente.

## 321883853666077619

Una volta creato l'utente clicca su prosegui

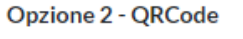

Inquadra il QRCode che trovi di seguito con l'app di Aruba OTP Mobile. Successivamente potrai scegliere il nome utente.

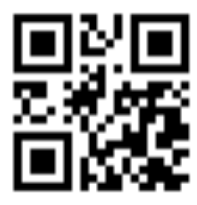

Prosegui

## Sul Cellulare:

Aprire l'app Aruba OTP, se primo avvio\* cliccare su nuovo/aggiungi account

\*potrebbe richiedere il permesso di accesso alla fotocamera e agli SMS

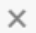

|                                                |                                                | ut 16:46     |
|------------------------------------------------|------------------------------------------------|--------------|
| $\times$                                       | Nuovo account                                  | ATTIVA       |
| CODICE DI ATTIVA                               | ZIONE                                          |              |
| 012345678901                                   | 2345678                                        | 8.80<br>8.80 |
| Puoi scansionare il C                          | QR Code di attivazione ricevuto.               |              |
| DESCRIZIONE                                    |                                                |              |
| Aruba Firma 🛤                                  | aio Bianchi                                    |              |
|                                                |                                                |              |
| Non trovi il codice di<br>Consulta la guida al | attivazione?<br>servizio che vuoi configurare. |              |
| Per attivare Aru                               | iba ID                                         | >            |
| Per attivare Fire                              | ma Remota                                      | >            |
| Per attivare Aru                               | uba Cloud                                      | >            |
|                                                |                                                |              |

Inserire il **codice di attivazione** generato sul pc e una **descrizione** e cliccare su **Attiva**.

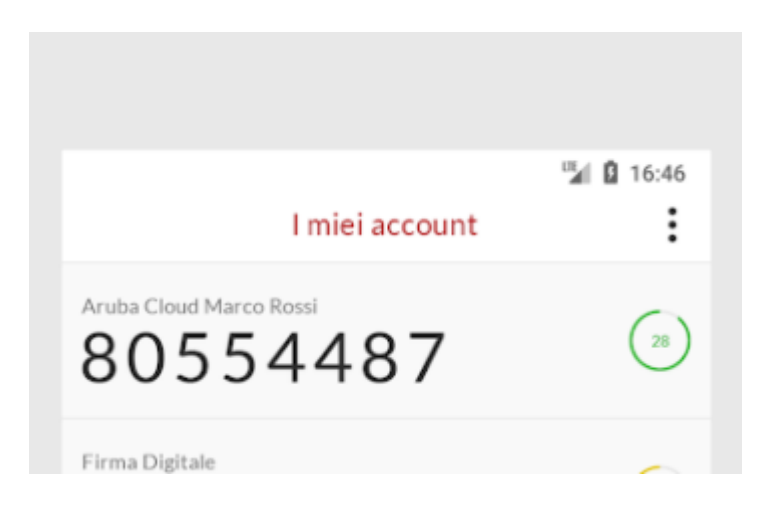

# Sul PC:

Tornare alla finestra con il codice

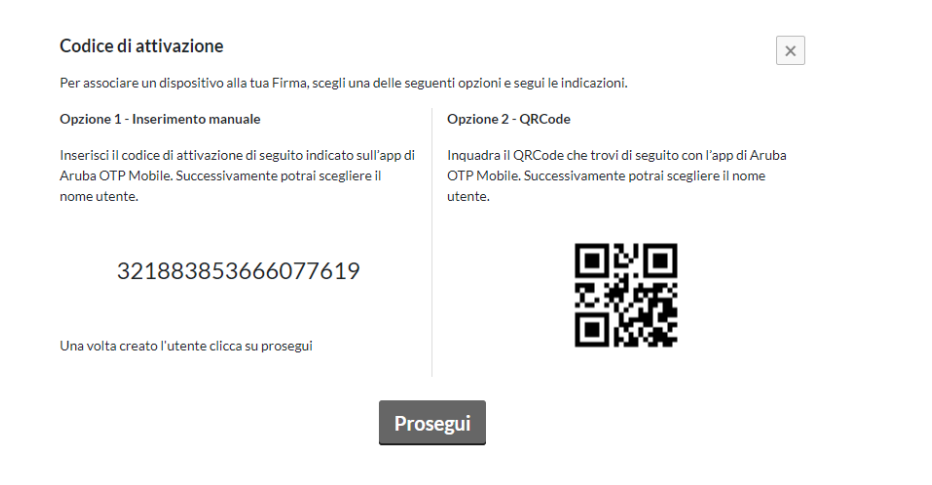

# e cliccare su **Prosegui**

a questo punto chiederà l'inserimento di un codice generato dall'app del telefono

inserire e cliccare su Prosegui e la configurazione sarà terminata